# AUTOCHARTIST

# **MetaTrader Plugin**

# **ERFORDERLICHE SCHRITTE**

#### Schritt 1

Sie erhalten die Installationsdatei und die Anmeldedaten für die MetaTrader-Plattform von Ihrem Broker.

#### Schritt 2

Installieren Sie die MetaTrader Plattform

#### Schritt 3

Klicken Sie auf Installieren. Klicken Sie dann auf Fertig stellen.

| 🚮 <u>F</u> ile liew | Insert <u>C</u> ha | ts <u>T</u> ools | M |
|---------------------|--------------------|------------------|---|
| 🖬 • 🚮 • 🛛           | • 🗣 🔂              | 🗖 🖻 🕻            | ì |
|                     | - / #E             | E A              | T |
| Market Watch: 11:0  | 9:42               | :                | × |
| Symbol              | Bid                | Ask 🖍            | • |
| EURUSD              | 1.14055            | 1.14068          |   |
| USDJPY              | 109.336            | 109.350          |   |
| EURJPY              | 124.715            | 124.732          |   |
| AUDUSD              | 0.71879            | 0.71893          |   |
| AUDJPY              | 78.596             | 78.610           |   |
| CADJPY              | 82.716             | 82.734           |   |
| CHFJPY              | 110.215            | 110.235          |   |
| 🚸 EURAUD            | 1.58665            | 1.58686          |   |
| EURGBP              | 0.86564            | 0.86579          |   |
| GBPJPY              | 144.058            | 144.083          |   |
| NZDJPY              | 74.929             | 74.948           |   |
| NZDUSD              | 0.68529            | 0.68544          |   |
| USDCAD              | 1.32168            | 1.32186          |   |
| USDCHF              | 0.99194            | 0.99210          |   |
| GBPUSD              | 1.31753            | 1.31771          | , |
| Symbols Tick        | Chart              |                  | _ |

| A 99 | uthorization allows to get access to the trade account |
|------|--------------------------------------------------------|
|      | Login: V                                               |
| Pa   | ssword:                                                |
|      | Server: Broker-demo-server ~                           |
|      | Save account information                               |
|      | Login Cancel                                           |

#### Schritt 4

Loggen Sie sich in Ihr MetaTrader Konto ein, indem Sie diese Anleitung befolgen:
1) Starten Sie die MetaTrader Plattform
2) Klicken Sie in der Menüleiste auf "Datei" und dann auf "Login Handelskonto"
3) Geben Sie Ihre Anmeldedaten ein und klicken Sie auf Login

4) Überprüfen Sie, ob Sie sich erfolgreich angemeldet haben, indem Sie den Status in der rechten unteren Ecke der Plattform überprüfen.

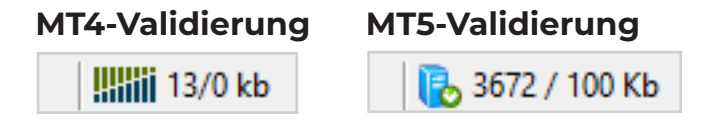

# **1. INSTALLATION**

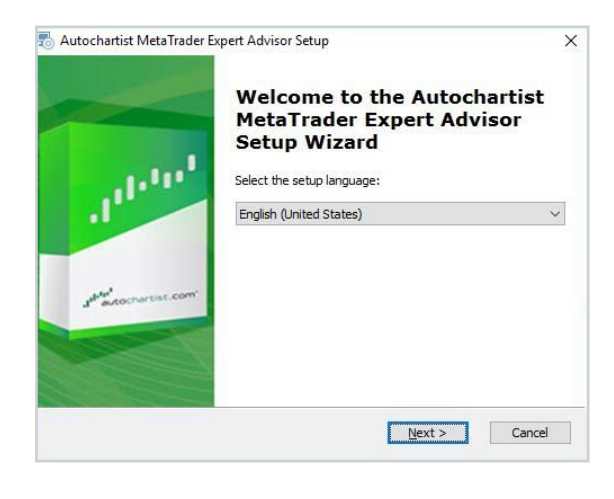

#### Schritt 1

Im ersten Fenster werden Sie aufgefordert, die Sprache auszuwählen, die Sie während der restlichen Installation anzeigen möchten.

| Autochartist MetaTrader Expert Advisor S | Getup  |        | ;         |
|------------------------------------------|--------|--------|-----------|
| Destinations                             |        |        | -Internet |
| Please select the MT4 platform(s) :      |        |        |           |
| C:\Program Files (x86)\MetaTrader 4      |        |        | ^         |
|                                          |        |        |           |
|                                          |        |        |           |
|                                          |        |        |           |
| Select All                               |        |        | ~         |
| Add Addtional                            |        |        |           |
| anced Installer                          |        |        |           |
|                                          | < Back | Next > | Cancel    |

#### Schritt 2

Nach den Begrüßungs- und Disclaimer-Fenstern ermittelt der Installer alle gültigen Installationen von MetaTrader und zeigt diese in einer Liste an. Aktivieren Sie das Kontrollkästchen neben jeder MT4-Plattform, für die Sie dieses Plugin installieren möchten. Wenn Ihre MetaTrader-Plattform NICHT aufgelistet ist, lesen Sie bitte den Abschnitt Fehlerbehebung

| 둸 Autochartist MetaTrader Expert Advisor Setup                                                                             | X                                          |
|----------------------------------------------------------------------------------------------------|--------------------------------------------|
| Ready to Install                                                                                                    | and a                                      |
| The Setup Wizard is ready to begin the Autochartist Me<br>installation                                                     | etaTrader Expert Advisor                   |
| Click "Install" to begin the installation. If you want to r<br>installation settings, click "Back". Click "Cancel" to exit | eview or change any of your<br>the wizard. |
|                                                                                                    |                                            |
|                                                                                                    |                                            |
|                                                                                                    |                                            |
| Advanced Installer                                                                                                    |                                            |
| < <u>B</u> ack                                                                                                    | Install Cancel                             |

#### Schritt 3

Klicken Sie auf Installieren. Klicken Sie dann auf Fertig stellen.

# **1. INSTALLATION**

#### Schritt 4 (nur für MT5-Installation erforderlich)

- 1) Öffnen Sie den MetaTrader 5
- 2) Klicken Sie im Menü auf Tools
- 3) Klicken Sie auf Optionen
- 4) Klicken Sie auf den Tab Experts Advisors

5) Aktivieren Sie das Kästchen neben "WebRequest für die aufgelistete URL erlauben:"

6) Doppelklicken Sie auf "neue URL hinzufügen" und fügen oder geben Sie ein: https://mt5.autochartist.com

7) Klicken Sie auf OK

| Options | ;                                                                                                    |                     |           |                   |          |            |           | ?       | $\times$ |
|---------|----------------------------------------------------------------------------------------------------|---------------------|-----------|-------------------|----------|------------|-----------|---------|----------|
| Server  | Charts Trade                                                                                                    | Expert Advisors     | Events    | Notifications     | Email    | FTP        | Community | Signals |          |
|         | <ul> <li>Allow automated trading</li> <li>Disable automated trading when the account has been changed</li> <li>Disable automated trading when the profile has been changed</li> <li>Disable automated trading when the charts symbol or period has been changed</li> </ul> |                     |           |                   |          |            |           |         |          |
|         | Allow WebReques                                                                                                    | t for listed URL:   | ous, enac | ble only for trus | sted app | lications) |           |         | _        |
|         | https://mt5.a                                                                                                    | utochartist.com     |           |                   |          |            |           |         | _        |
|         | add new URL                                                                                                    | like "https://www.r | nql5.com' |                   |          |            |           |         |          |
|         |                                                                                                    |                     |           | E                 | OK       |            | Cancel    | Hel     | p        |

#### Schritt 5

Öffnen Sie den MetaTrader und ziehen Sie das Autochartist MetaTrader Plugin auf einen Chart.

# **1. INSTALLATION**

#### Schritt 6

| Login                          |          |
|--------------------------------|----------|
| Please enter your username and | password |
| for the Autochartist MetaTrade | Plugin.  |
| Username                       |          |
| Password                       |          |
| Email                          |          |
| Login                          | Cancel   |

#### Schritt 6 - A

×

Wenn Sie das Autochartist MetaTrader Plugin als direkter Benutzer-Abonnent installieren, oder wenn Ihr Broker einen Benutzernamen und ein Passwort für die Anmeldung benötigt, werden Sie im ersten Fenster nach Ihrem Benutzernamen, Passwort und Ihrer E-Mail-Adresse gefragt. Bitte wenden Sie sich an Ihren Broker, um den Benutzernamen und das Passwort zu erhalten (falls erforderlich), oder überprüfen Sie als Direktbenutzer bitte die E-Mail, die Sie von Autochartist erhalten haben und die Ihren Benutzernamen und Ihr Passwort enthält. Geben Sie Ihre Anmeldedaten ein und klicken Sie auf Login

| L <mark>ogin</mark>                  | _ ×    |
|--------------------------------------|--------|
| Please enter your username and pass  | word   |
| for the Autochartist MetaTrader Plug | in.    |
| Username                             |        |
| Password                             |        |
| Email                                |        |
| Login                                | Cancel |

#### Schritt 6 - B

Wenn Sie das Autochartist MetaTrader Plugin als Broker-Benutzer installieren, dann geben Sie Ihre E-Mail-Adresse ein und klicken auf Speichern

Sobald Ihr Advisor installiert ist, können Sie Ihr MetaTrader-Terminal (neu) starten, und er sollte im Navigationsfenster unter der Expert Advisor Baumstruktur aufgelistet werden.

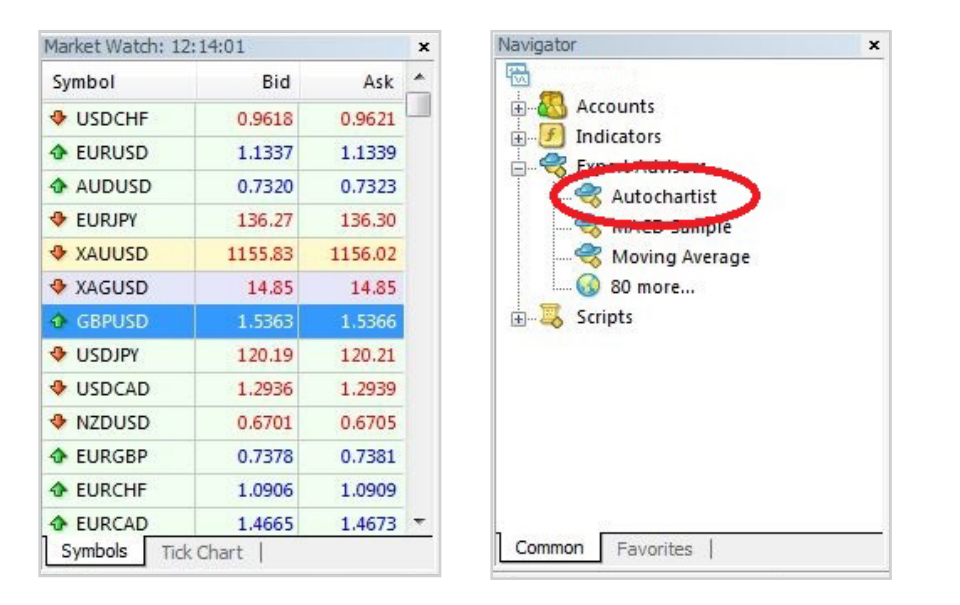

#### Ziehen Sie den Expert Advisor auf ein beliebiges Chartfenster.

Sobald er auf ein Chart gezogen wurde, versucht der Advisor, eine Verbindung zu den Autochartist-Diensten herzustellen, um Daten abzurufen. Wenn dies erfolgreich ist, sollte Ihr Chart wie in der Abbildung unten dargestellt aussehen.

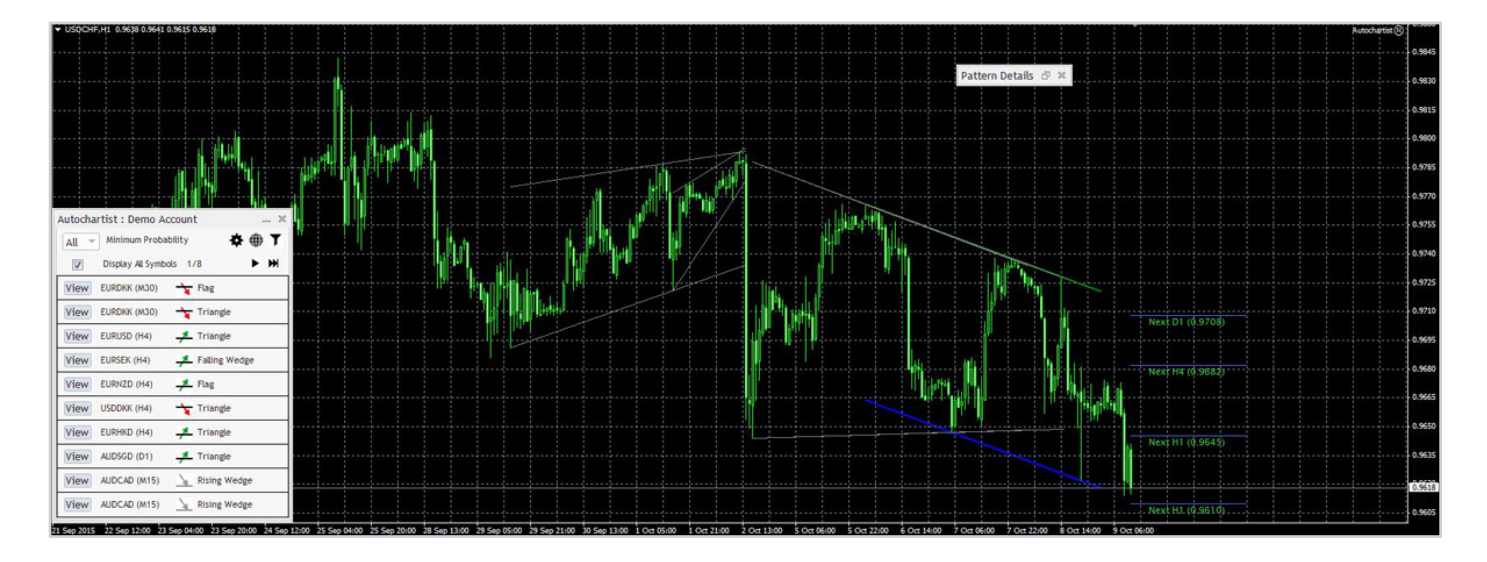

| All 🔻 | Minimum Probab     | ility       | <b>* ⊕ ⊺</b> |
|-------|--------------------|-------------|--------------|
| V     | Display All Symbol | s 1/8       | ► HH         |
| View  | EURDKK (M30)       | - Flag      |              |
| View  | EURDKK (M30)       | Triangle    | 1            |
| View  | EURUSD (H4)        | 📕 Triangle  |              |
| View  | EURSEK (H4)        | 📕 Falling W | edge         |
| View  | EURNZD (H4)        | 📕 Flag      |              |
| View  | USDDKK (H4)        | Triangle    |              |
| View  | EURHKD (H4)        | 📕 Triangle  |              |
| View  | AUDSGD (D1)        | 📕 Triangle  |              |
| View  | AUDCAD (M15)       | Kising W    | edge         |
| View  | AUDCAD (M15)       |             | edge         |

Das Hauptfenster des Advisors befindet sich unten links. Dieses Fenster hat mehrere Funktionen.

| Autocha | artist : Demo Aco  | count _ 🗶       |
|---------|--------------------|-----------------|
| All 👻   | Minimum Probab     | ility 💠 🖶 🕇     |
| V       | Display All Symbol | s 1/8 🕨 🖬       |
| View    | EURDKK (M30)       | 🕆 Flag          |
| View    | EURDKK (M30)       | 🕆 Triangle      |
| View    | EURUSD (H4)        | 🕂 Triangle      |
| View    | EURSEK (H4)        | 📕 Falling Wedge |
| View    | EURNZD (H4)        | Flag            |
| View    | USDDKK (H4)        | → Triangle      |
| View    | EURHKD (H4)        | 📕 Triangle      |
| View    | AUDSGD (D1)        | 📕 Triangle      |
| View    | AUDCAD (M15)       | Kising Wedge    |
| View    | AUDCAD (M15)       | Kising Wedge    |

| All 🔻 | Minimum Probal    | bility 🔅 🔅 🗍    |
|-------|-------------------|-----------------|
| V     | Display All Symbo | ols 1/8 🕨 🕨     |
| View  | EURDKK (M30)      |                 |
| View  | EURDKK (M30)      | 🕆 Triangle      |
| View  | EURUSD (H4)       | 🕂 Triangle      |
| View  | EURSEK (H4)       | 📕 Falling Wedge |
| View  | EURNZD (H4)       | - Flag          |
| View  | USDDKK (H4)       | 🕆 Triangle      |
| View  | EURHKD (H4)       | Triangle        |
| View  | AUDSGD (D1)       | -               |
| View  | AUDCAD (M15)      | A Rising Wedge  |
| View  | AUDCAD (M15)      | Rising Wedge    |

Die erste Funktion ist eine Dropdown-Liste, in der Sie den minimalen Wahrscheinlichkeitswert auswählen können. Dadurch werden die Autochartist-Muster so gefiltert, dass nur die Muster angezeigt werden, die eine Gesamtwahrscheinlichkeit des von Ihnen gewählten Wertes aufweisen. Wenn z.B. 65% ausgewählt ist, werden nur Muster mit einer Gesamtwahrscheinlichkeit von 65% oder höher angezeigt.

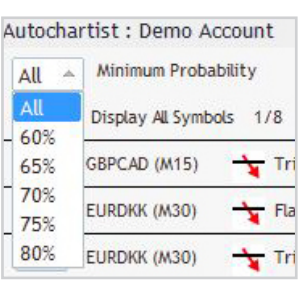

Das zweite Feature ist eine Einstellungsschaltfläche.

| ettings                                                                                                    |             |   | _ ×       |
|----------------------------------------------------------------------------------------------------|-------------|---|-----------|
| Email Subscriptions                                                                                                    |             |   |           |
| Subscribe to a daily research report :                                                                                 |             |   |           |
| · · · · · · · · · · · · · · · · · · ·                                                                                  | <u> </u>    | * | Subscribe |
| You are subscribed to the following research                                                                           | n reports : |   |           |
|                                                                                                    |             |   | A<br>=    |
|                                                                                                    |             |   | ~         |
| ro unsubscribe from any of these reports,<br>dick the 'unsubscribe' link at the bottom of the email<br>Switch Accounts | L           |   |           |
| Broker Account                                                                                                    |             |   |           |
| Autochartist Account                                                                                                   |             |   |           |
| Email                                                                                                    |             |   |           |
| Username                                                                                                    |             |   |           |
| Password                                                                                                    |             |   | Ξ̈́       |
|                                                                                                    |             |   |           |
|                                                                                                    |             |   |           |

Abonnementen Bericht. Hier können Sie eine E-Mail-Adresse eingeben an die Sie den Bericht gesendet haben möchten. Außerdem wählen Sie die gewünschte Sitzung aus und die Sprache in der Sie den Bericht erhalten möchten.

Nach dem Abonnieren erhalten Sie einmal täglich einen E-Mail-Bericht. Dieser enthält die von Ihnen ausgewählten spezifischen Berichte, Sitzungen und Sprachen mit den relevanten Mustern, die zur Verbesserung Ihrer Handelsstrategie verwendet werden können. Sie haben die Möglichkeit, mehrere Berichte für mehrere Sitzungen in unterschiedlichen Sprachen zu abonnieren.

Konto wechseln. Hier können Sie zwischen einem Broker-Benutzerkonto oder einem Direkt-Benutzerkonto wechseln, indem Sie die erforderlichen Anmeldedaten hinterlegen.

| utocha | rtist : Demo Acc    | ount –          |
|--------|---------------------|-----------------|
| All    | Minimum Probabi     |                 |
| V      | Display All Symbols | : 1/8 🕨 🕨       |
| View   | EURDKK (M30)        | 👆 Flag          |
| View   | EURDKK (M30)        | 🕆 Triangle      |
| View   | EURUSD (H4)         | 📕 Triangle      |
| View   | EURSEK (H4)         | 📕 Falling Wedge |
| View   | EURNZD (H4)         | -Flag           |
| View   | USDDKK (H4)         | 👆 Triangle      |
| View   | EURHKD (H4)         | 📕 Triangle      |
| View   | AUDSGD (D1)         | Triangle        |
| View   | AUDCAD (M15)        | Rising Wedge    |
| View   | AUDCAD (M15)        | Arising Wedge   |

Die dritte Funktion im Advisor-Fenster ist die Schaltfläche "Filter und Informationen".

| ilters                            |                | _ ×        |
|-----------------------------------|----------------|------------|
| Chart Patterns                    | Completed      | Emerging   |
| Fibonacci Patterns                | Completed      | Emerging   |
| Key Levels                        | Breakouts      | Approaches |
| Interval                          | ₩15            | ₩30        |
|                                   | ☑ H1           | ☑ H4       |
|                                   | ☑ D1           |            |
| Quantity of historical particular | tterns to show | ×          |
|                                   | Save           | Cancel     |

Sobald sie angeklickt wird, öffnet sich ein neues Fenster.

In diesem Fenster können Sie die Arten von Mustern auswählen, die Sie angezeigt haben möchten.

#### Anzahl der historischen Muster:

Historische Muster werden auf dem Chart als graue Linien angezeigt. Dies gibt einen sehr grundlegenden Überblick über die Richtung, die das Instrument nach den Mustern eingeschlagen hat, die Autochartist in der jüngsten Vergangenheit identifiziern konnte.

Sie können auch auf die Web-Schaltfläche klicken, um ein Popup-Fenster mit 2 URLs anzuzeigen, die (wenn sie in einen Browser kopiert werden) Ihnen entweder alle Performance-Statistik-Berichte für Ihren Broker / MetaTrader anzeigen oder Sie in die Web-Anwendung einloggen.

|                                             | <br>2 |
|---------------------------------------------|-------|
| To launch the Autochartist web application: |       |
| Go to:                                      |       |
| http://app.autochartist.com/otp/?pin=       | ]     |
| Performance Statistics                      |       |
|                                             | 8     |

| All 👻 | All 👻 Minimum Probability |             |       |
|-------|---------------------------|-------------|-------|
| V     | Display All Symb          | ols 1/8     | F H   |
| View  | EURDKK (M30)              | Flag        |       |
| View  | EURDKK (M30)              | 🕆 Triangle  | 1     |
| View  | EURUSD (H4)               | 🕂 Triangle  |       |
| View  | EURSEK (H4)               | 📕 Falling W | /edge |
| View  | EURNZD (H4)               | 📕 Flag      |       |
| View  | USDDKK (H4)               | 👆 Triangle  |       |
| View  | EURHKD (H4)               | 📕 Triangle  |       |
| View  | AUDSGD (D1)               | 📕 Triangle  |       |
| View  | AUDCAD (M15)              | Kising W    | edge  |
| View  | AUDCAD (M15)              | Rising W    | edge  |

Weitere Steuerelemente des Expert Advisor-Fensters umfassen Schaltflächen zum Durchblättern von Mustern sowie neben jedem Muster die Schaltfläche 'Ansicht'.

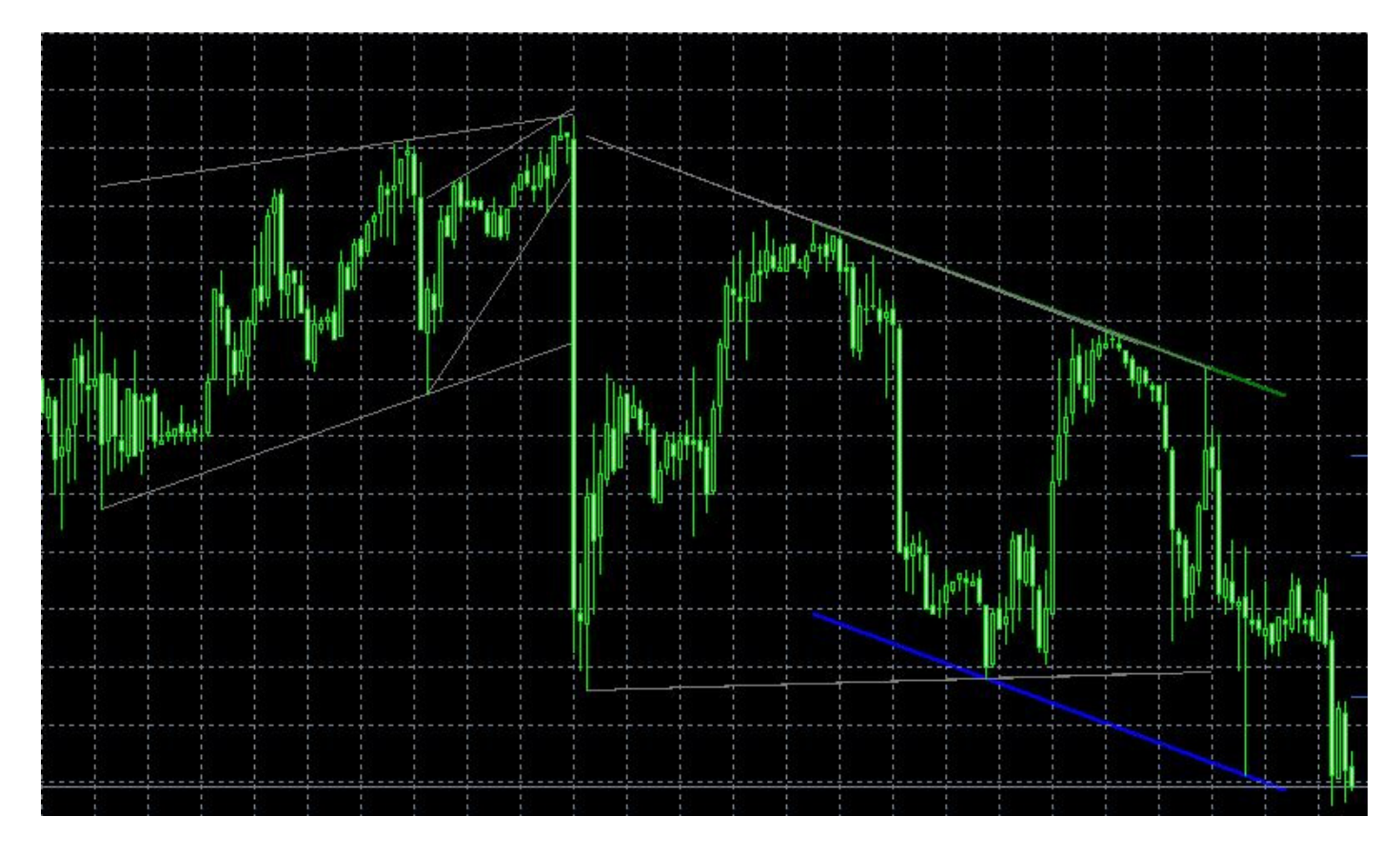

Wenn Sie auf die Schaltfläche "Ansicht" klicken, wechselt der Chart zu dem Instrument und dem Zeitraum gemäß dem Muster und zeigt dann das Muster im Chart zusammen mit allen historischen Mustern an.

| All 👻 | Minimum Proba       | bility 🔅 🕀 🎵     |  |
|-------|---------------------|------------------|--|
|       | Display All Symbols |                  |  |
| View  | USDCHF (H4)         | Lescending Trian |  |
| View  | USDCHF (M30)        | ABCD             |  |
| View  | USDCHF (H1)         | Channel Down     |  |
|       |                     |                  |  |
|       |                     |                  |  |
|       |                     |                  |  |
|       |                     |                  |  |
|       |                     |                  |  |
|       |                     |                  |  |

Das Kästchen mit der Bezeichnung "Alle Symbole anzeigen" zeigt alle relevanten Symbole oder Instrumente an, die Autochartist für Ihren Broker auf der Grundlage von "Market Watch" in Ihrem Terminal identifiziert hat.

Wenn dieses Kästchen nicht angekreuzt ist, dann wird der Expert Advisor versuchen, alle Muster für das aktuelle Symbol des Charts über alle Perioden hinweg abzurufen.

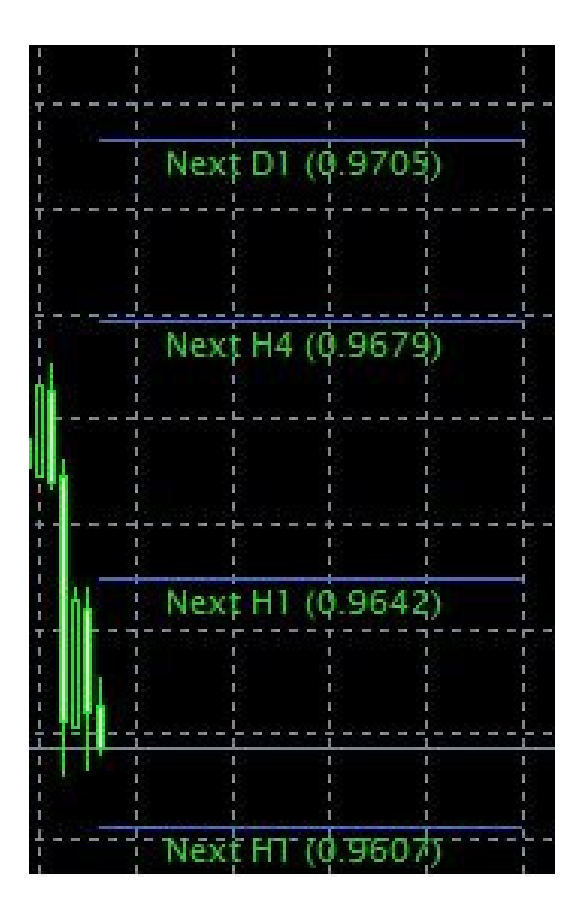

Auf dem Chart wird auch der Autochartist Volatilitätsindikator angezeigt.

Dieser Indikator zeigt die statistische Analyse der Volatilität für dieses spezifische Instrument zu diesem bestimmten Zeitpunkt, über einen Zeitraum von 6 Monaten an. Der Volatilitätsindikator wird Ihnen die gemittelte maximale Preisbewegung für die nächsten 15 Minuten, 30 Minuten, 1 Stunde, 4 Stunden und 1 Tag anzeigen, basierend auf der statistischen Analyse der letzten 6 Monate.

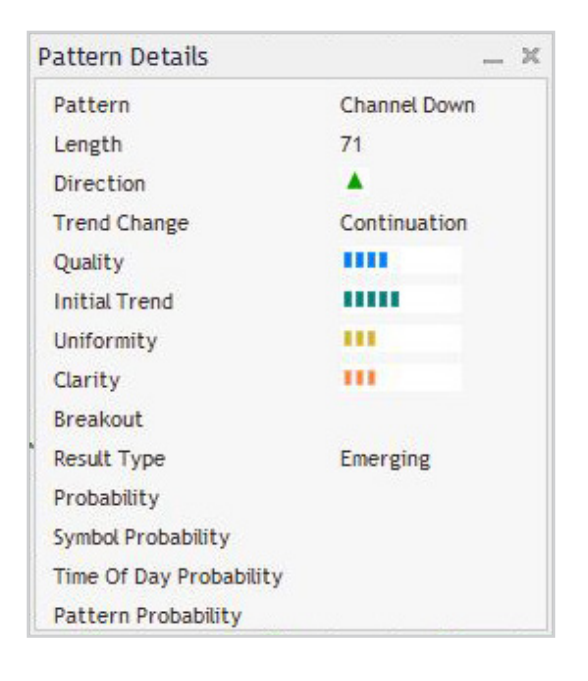

Das letzte Fenster des Expert Advisors ist das Detailfenster. In diesem Fenster werden Details über das Muster angezeigt (Breakout-Stärken, Qualität usw.). Wenn das Muster eine Mindestwahrscheinlichkeit von 60% oder höher hat, werden hier auch die spezifischen Details zu den Wahrscheinlichkeiten angezeigt.

Alle Fenster des Autochartist Expert Advisor können an eine andere Stelle gezogen oder minimiert werden. Alle bis auf das Fenster "Musterdetails" können geschlossen werden. Sobald die Schliessen Schaltfläche des Hauptfensters angeklickt wird, verschwindet der Expert Advisor aus dem Chart-Fenster.

# **3. STATISTISCHE ANALYSE**

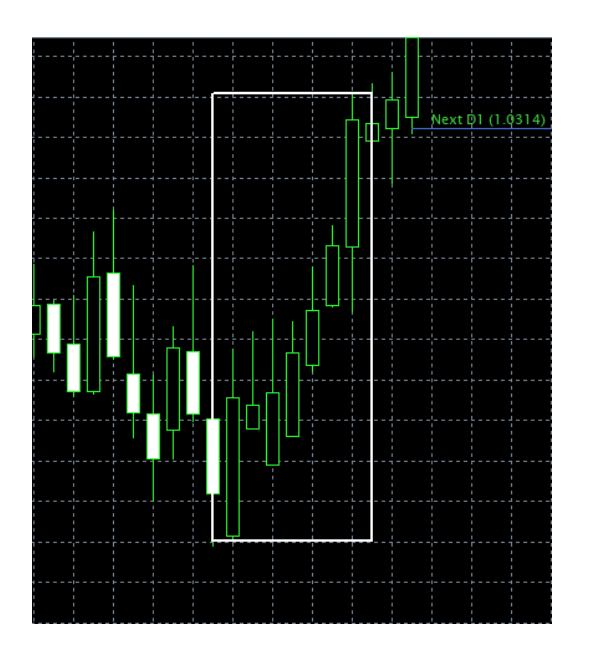

#### Große Bewegung

Es wurden Fälle von sehr großen Marktbewegungen identifiziert, die zu einer Fortsetzung des gegenwärtigen Trends führen können.

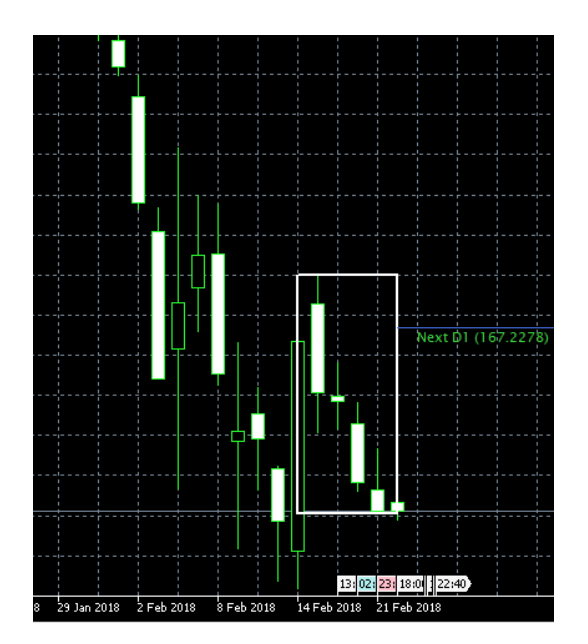

#### Aufeinanderfolgende Candles

Erkennt Fälle, in denen übermäßige Mengen von Candles in die gleiche Richtung geschlossen haben - ein Signal für eine mögliche Umkehrung.

# **4. FEHLERBEHEBUNG**

4.1 Hinweis: Einige Anti-Virus-Programme erkennen unser Plugin-Installationsprogramm fälschlicherweise als Virus.

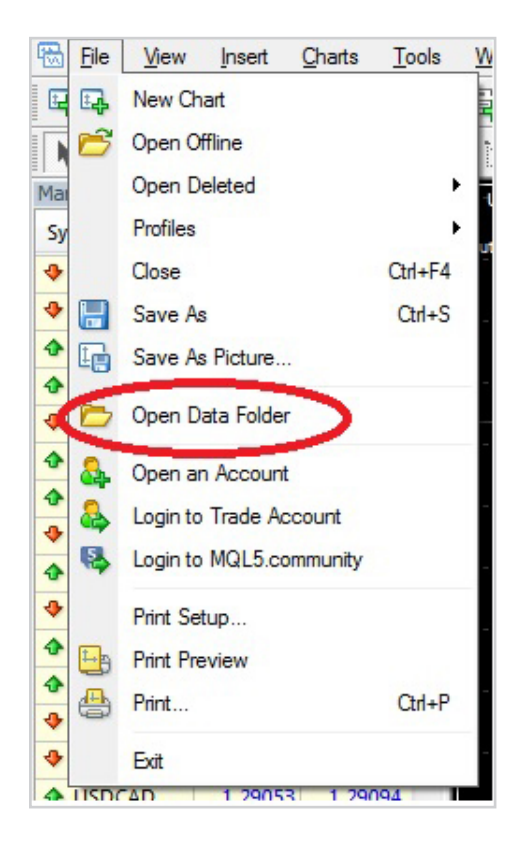

#### 4.2 MT4-Installation - Ungültiger Zielort

 Wenn Ihr MetaTrader-Terminal bei der Installation des Plugins während der Erkennung nicht aufgelistet wurde, drücken Sie die Schaltfläche "Weitere hinzufügen...".

2. Starten Sie Ihr MetaTrader-Terminal und klicken Sie auf "Datei", dann klicken Sie auf "Datenordner öffnen".

3. Ein Windows Explorer-Fenster wird sich öffnen. Klicken Sie auf eine freie Stelle neben der Adressleiste, um den Pfad zu markieren.

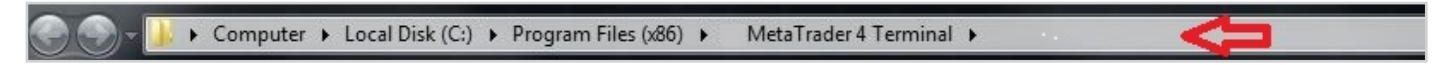

4. Kopieren Sie den Pfad in die Adressleiste und kehren Sie zum Autochartist Installationsprogramm zurück.

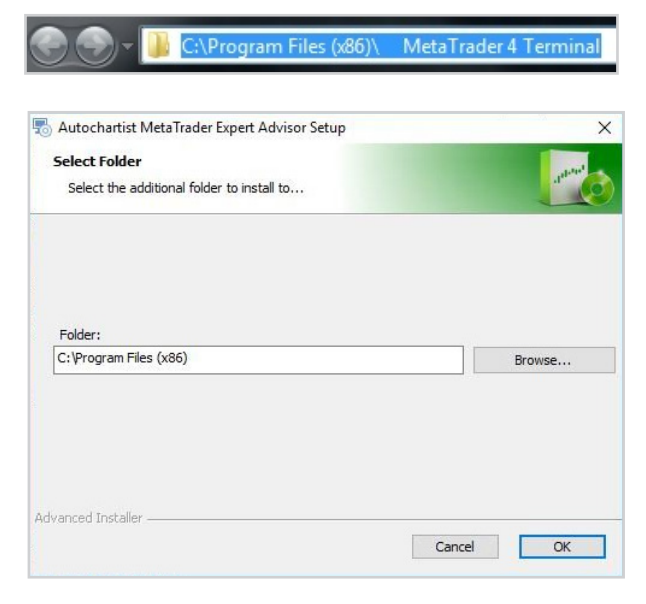

Fügen Sie den Pfad in das Textfeld mit der Bezeichnung "Ordner:" im Autochartist Installationsprogramm ein und klicken Sie auf Ok.